## Activer le mode édition, Ajouter une activité > fichier

Ajouter le fichier audio par glisser/déposer ou en passant par l'option "Parcourir..."

From: https://docsen.activeprolearn.com/ - Moodle ActiveProLearn Documentation

Permanent link: https://docsen.activeprolearn.com/doku.php?id=modfileuseaudio&rev=1447082528

Last update: 2024/04/04 15:50

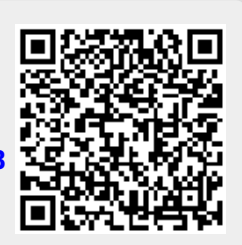